1) Click on the Airport icon and select FLCCwifi from the list of available networks

| Wi-Fi: On      |     |
|----------------|-----|
| Turn Wi-Fi Off |     |
| FLCCopen       | (îņ |
| FLCCsecure     |     |
| FLCCwifi       | A 🔶 |

 Log in with your WebAdvisor Username and Password. Use employee\ or student\ before the username depending on your college affiliation Ex. employee\username or student\username with your WebAdvisor Password

| The Wi-Fi network "FLCCwifi" requires WPA2 enterprise credentials. |                       |  |
|--------------------------------------------------------------------|-----------------------|--|
| Mode:                                                              | Automatic             |  |
| Username:                                                          |                       |  |
| Password:                                                          |                       |  |
|                                                                    | Show password         |  |
|                                                                    | Remember this network |  |
|                                                                    |                       |  |
| ?                                                                  | Cancel Join           |  |

3) Click Continue when presented with the Verify Certificate dialogue

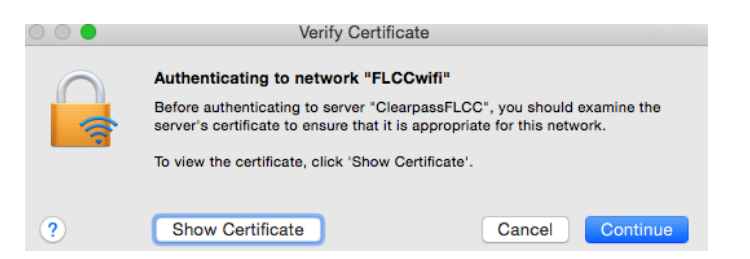

4) Once successfully connected you will see a check next to

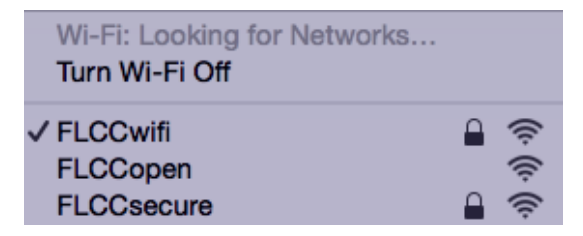

If you have any issues with logging into the FLCCwifi, please stop in to the FLCC IT Helpdesk in Room 3300 or call (585)785-1419